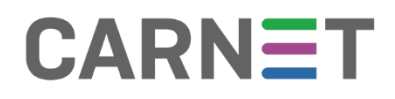

## **CARNET data**

## Upute za korisnike

### Sadržaj

| Općenito o aplikaciji CARNET data 2                                                                                                    |
|----------------------------------------------------------------------------------------------------|
| Pristup i prijava u aplikaciju                                                                                                    |
| Korisnici aplikacije                                                                                                    |
| Učenici osnovnih i srednjih škola u kojima se koristi e-Dnevnik                                                                          |
| Roditelji/staratelji učenika osnovnih i srednjih škola u kojima se koristi e-Dnevnik6                                                    |
| Učitelji/razrednici u školama u kojima se koristi e-Dnevnik6                                                                             |
| Ravnatelji u školama u kojima se koristi e-Dnevnik6                                                                                      |
| Stručne službe (psiholog, pedagog, stručnjaci edukacijsko-rehabilitacijskog profila i drugi) u<br>školama u kojima se koristi e-Dnevnik6 |
| Osnivači6                                                                                                    |
| Navigacija7                                                                                                    |
| Poruke u korisničkom izborniku7                                                                                                    |
| Glavni izbornik                                                                                                    |
| Naslovnica9                                                                                                    |
| Stranica Predmeti                                                                                                    |
| Stranica Obavijesti                                                                                                    |
| Stranica O školi 11                                                                                                    |
| Stranica Razredi12                                                                                                    |
| Stranica Učitelji16                                                                                                    |
| Stranica Razredi i učenici17                                                                                                    |
| Elementi aplikacije                                                                                                    |
| Pedagoško-psihološka podrška18                                                                                                    |
| Kalendar                                                                                                    |

Josipa Marohnića 5, HR - 10000 Zagreb · tel: +385 1 6661 616 · fax: +385 1 6661 615 · mail: ured@carnet.hr · www.CARNET.hr

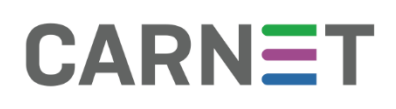

### Općenito o aplikaciji CARNET data

#### CARNET data

Informacijski sustav za analitiku učenja i rudarenje obrazovnih podataka (eng. *Learning Analytics and Educational Data Mining*) <u>CARNET data</u> obuhvaća mjerenje, prikupljanje, analizu i izvješćivanje o podacima učenika i njihovim kontekstima radi razumijevanja učenja i okoline u kojoj se učenje događa. Analitika se učenja koristi za predviđanja, personalizacije i intervencije u slučaju potrebe pomoći učenicima, vizualizacije informacija o učenju i stvaranja sustava za predviđanje uspjeha učenika.

Kako bi se dobili egzaktni pokazatelji utjecaja različitih parametara primjene IKT-a i e-učenja na proces učenja, profesionalni razvoj korisnika projekta i razvoj digitalne zrelosti škola, projektom će biti obuhvaćena i analitika učenja. Analitika podataka dat će niz informacija iz dubinske analize podataka i tragova podataka koje su korisnici ostavili u njihovoj interakciji s drugima, s informacijama i tehnologijom, a rezultati će se upotrijebiti za unapređenje procesa učenja i poučavanja uz IKT.

Analitike učenja će se koristiti i za utjecaj na donositelje odluka za određivanje smjernica obrazovnih reforma. Zamišljen kao centralna aplikacija obrazovnoga sustava, CARNET data je namijenjena svim tipovima korisnika koji su povezani s obrazovanjem. Bilo da je riječ o učeniku, roditelju, nastavniku, ravnatelju ili djelatniku u Ministarstvu, CARNET data nudi set funkcionalnosti izrađenih posebno za potrebe svakoga korisnika.

Analizom podataka iz obrazovnoga sustava, CARNET data učenicima i nastavnicima omogućuje kvalitetno praćenje njihova rada, ravnateljima uvid u rad nastavnika, a depersonalizirani podaci iz sustava omogućuju izradu detaljnih izvještaja na temelju kojih se izrađuju strategije za unapređenje školstva u cjelini.

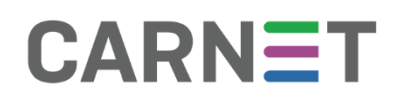

### Pristup i prijava u aplikaciju

NOTE: Aplikaciji CARNET data pristupa se putem stranice https://data.e-skole.hr/

Ispod se nalazi prikaz te stranice

|                                             | Puredpiljala, 8. sijeti sja 2023.                                                                                                    |
|---------------------------------------------|----------------------------------------------------------------------------------------------------|
| CAR                                         | NET data                                                                                                    |
| Dobr<br>CARNET o<br>uditelima<br>Aplikacija | rodošli u CARNET data aplikaciju<br>I data je aplikacija za analitiku učenja. Namijenjena je učenicima osnovnih i srednjih škola, njihovim roditeljima, školskim djelatnicima –<br>na, nestavnicima, razrednicima, ravnateljima i stručnim službarna u školarna (psiholorima, pedagozime, stručnjecima edukacijsko-<br>tacijskog profila i drugima).<br>ja rudi napredni pregled analitičkih podataka koji se prikupljaju kroz postojeće sustave, najvećim dijelom iz e Onevnika, ali i drugih sustava. |
|                                             |                                                                                                    |

Slika 1 – Pristup aplikaciji CARNET data

Nakon što korisnik odabere "Prijava", bit će preusmjeren na stranicu <u>https://login.carnet.hr/</u> na kojoj će moći izabrati način autentifikacije u aplikaciju CARNET data.

| AAI@EduHr |                   |
|-----------|-------------------|
| NIAS      |                   |
|           | AAI@EduHr<br>NIAS |

Slika 2 – prijava u aplikaciju CARNET data

Dva su moguća načina autentifikacije:

- putem AAI@EduHr autentikacijskog sustava u akademskoj i obrazovnoj zajednici u kojem svi učenici i odgojno-obrazovni djelatnici imaju korisničke podatke oblika ime.prezime@skole.hr
- putem osobnih certifikata u NIAS (Nacionalni identifikacijski i autentifikacijski sustav) sustavu koji upravlja elektroničkim identitetima u nacionalnom sustavu autentifikacije krajnjih korisnika s e-uslugama javnog sektora.

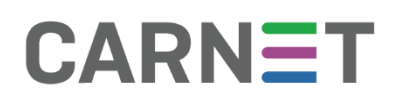

Nakon prijave u aplikaciju CARNET data na jedan od gore opisanih načina pojavit će se prozor u kojem se traži dozvola za pristup osobnim podacima (korisnička oznaka, elektronička adresa, ime, prezime i OIB). Za pristup aplikaciji i povezivanju korisnika s ulogom u e-Dnevniku potrebno je kliknuti "Dozvoli". U slučaju klika na "Ne dozvoli" pristup aplikaciji i njeno korištenje neće biti moguće.

| Pristup osobnim podacima                                                                         |
|--------------------------------------------------------------------------------------------------|
| Usluga CARNET Data zahtjeva pristup do Vaših osobnih podataka.                                   |
| Dozvoljavate li pristup sljedećim podacima?                                                      |
| <ul> <li>Korisnička oznaka</li> <li>E-mail</li> <li>Ime</li> <li>Prezime</li> <li>OIB</li> </ul> |
| Dozvoli Ne dozvoli                                                                               |

Slika 3 – Pristup osobnim podacima

Ako imate više uloga (npr. učitelj i roditelj), željenu ulogu možete odabrati iz padajućeg izbornika pored navedene uloge u zaglavlju stranice. Isto tako ćete, kao roditelj/staratelj više djece, moći iz padajućeg izbornika pored imena djeteta birati za koje dijete želite vidjeti podatke u aplikaciji CARNET data.

| Uð | itelj 🔹 📰 gi        | imnazija 2019 | / 2020 👻 🙆 📰 |         |  |
|----|---------------------|---------------|--------------|---------|--|
| N  | Roditelj<br>Učiteli | REDI          | OBAVIJESTI   | O ŜKOLI |  |
|    | orney               |               |              |         |  |

Slika 4 – Izbornik uloga

## 

|                 | Poned             | jeljak, 9. siječnja 2023. | jurišićeva * 1.A.(21-22) 🧰 P j * 2 | avrši s predstavljanjem |
|-----------------|-------------------|---------------------------|------------------------------------|-------------------------|
| CARNET          | data              |                           | NASLOVNICA PREDMETI OBA            | VIJESTI O ŠKOLI         |
| Izbornik dj     | eteta za rodite   | lje s više djece          |                                    |                         |
| K M             |                   | i                         | PREDMETI                           | i                       |
| L               |                   |                           | (0,0) Violina •                    |                         |
| т               |                   |                           |                                    |                         |
| A               |                   |                           | 0,0 Ukupan prosjek ocjena          |                         |
| 1               |                   |                           |                                    |                         |
| IZ v.           |                   |                           |                                    |                         |
| 0<br>Opravdani: | 0<br>Neopravdani: | 0<br>Ukupno:              |                                    |                         |
|                 |                   |                           |                                    |                         |

Slika 5 – Izbornik djeteta za roditelja s više djece

### Korisnici aplikacije

Korisnici aplikacije CARNET data su:

- učenici osnovnih i srednjih škola u kojima se koristi e-Dnevnik
- roditelji/staratelji učenika osnovnih i srednjih škola u kojima se koristi e-Dnevnik
- učitelji/razrednici zaposleni u školama u kojima se koristi e-Dnevnik
- ravnatelji škola u kojima se koristi e-Dnevnik
- stručne službe (psiholog, pedagog, stručnjaci edukacijsko-rehabilitacijskog profila i drugi) u školama u kojima se koristi e-Dnevnik (ova korisnička skupina u aplikaciji CARNET data ima ovlasti ravnatelja)
- osnivač škole/a.

Zbog lakšeg uočavanja razlika opisi pojedinih korisničkih uloga i pripadajućih sučelja bit će prikazani u sljedećim okvirima:

Opis sučelja za korisničke uloge učitelja i razrednika je u zelenom okviru.

Opis sučelja za korisničke uloge ravnatelja i stručnih službi škole su u plavom okviru . Učenici osnovnih i srednjih škola u kojima se koristi e-Dnevnik

Učenici se prijavljuju u sustav sa svojim AAI@EduHr korisničkim računom.

Postoje razlike između potreba učenika osnovnih i srednjih škola u smislu korištenja ove aplikacije.

Roditelji/staratelji učenika osnovnih i srednjih škola u kojima se koristi e-Dnevnik

Roditelji/staratelji se prijavljuju u sustav koristeći neki od elektroničkih identiteta integriranih u sustav e-Građani ili svojim AAI računom, ako ga imaju.

Roditelji aktivno sudjeluju u praćenju odgojno obrazovnog razvoja svoje djece.

Učitelji/razrednici u školama u kojima se koristi e-Dnevnik

Učitelji se u sustav prijavljuju sa svojim AAI ili e-Građani korisničkim računom.

Učiteljima aplikacija CARNET data može omogućiti dublji uvid u podatke učenika kojima predaju ili kojima su razrednici. Pomaganje u praćenju napretka učenikovih obrazovnih postignuća i prakticiranje provođenja formativnog vrednovanja[1] učenika, pomoć u uočavanju učenika koji su u odgojno-obrazovnom riziku, usporedba podataka u razredima u kojima predaju, samo su neke od mogućnosti aplikacije CARNET data na raspolaganju ovoj korisničkoj ulozi. Iz padajućeg izbornika moguće je birati i drugu ulogu, npr. roditelja.

[1] Formativno vrednovanje je vrednovanje učeničkih postignuća koje se odvija za vrijeme učenja i poučavanja radi davanja povratnih informacija o učeničkome napredovanju.

Ravnatelji u školama u kojima se koristi e-Dnevnik

Ravnatelji se u sustav prijavljuju sa svojim AAI ili e-Građani korisničkim računom. Korištenje aplikacije CARNET data ravnateljima osnovnih i srednjih škola može pomoći u dobivanju sveobuhvatnijeg uvida u podatke o svojoj školi, njenoj poziciji u odnosu prema drugim školama u tom mjestu, županiji ili državi. Ravnateljima su također putem aplikacije CARNET data dostupni različiti izvještaji.

Stručne službe (psiholog, pedagog, stručnjaci edukacijsko-rehabilitacijskog profila i drugi) u školama u kojima se koristi e-Dnevnik

Djelatnici stručne službe u aplikaciju se prijavljuju sa svojim AAI ili e-Građani korisničkim računom.

Stručne službe koriste aplikaciju CARNET data za praćenje obrazovnog razvoja učenika te u slučaju potrebe za pružanjem podrške ili intervencije učenicima i njihovim učiteljima.

#### Osnivači

Osnivači se u aplikaciju prijavljuju sa svojim AAI ili e-Građani korisničkim računom. Osnivači koriste aplikaciju CARNET data za pregled statističkih podataka o pojedinoj školi te za preuzimanje izvještaja.

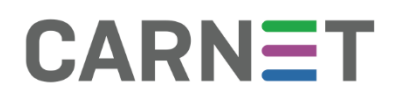

### Navigacija

Elementi navigacije u aplikaciji CARNET data su:

- korisnički izbornik jednak za sve korisničke uloge
- glavni izbornik sadrži različite elemente ovisno o korisničkoj ulozi.

Korisnički izbornik nudi opcije:

- biranja uloge (ako ih korisnik ima više, npr. roditelj, učitelj, ravnatelj)
- izbora škole.

Opcije glavnog izbornika ovise o korisničkoj ulozi, pa tako učenici i roditelji imaju gotovo iste opcije, dok učitelji imaju dodatne opcije koje im nude pregled rada i uspjeha razreda i učenika, a ravnatelji uz sve navedeno mogu vidjeti i podatke o učiteljima.

Poruke u korisničkom izborniku

Poruke predstavljaju individualiziranu (jedan na jedan) komunikaciju unutar CARNET data aplikacije, a namijenjene su svim korisnicima sustava za međusobnu komunikaciju. Ipak, ovaj vid komunikacije prvenstveno je namijenjen učenicima u slučaju potrebe za podrškom ili intervencijom stručne službe škole, npr. psihologa, pedagoga, stručnjaka edukacijsko-rehabilitacijskog profila, razrednika, učitelja ili ravnatelja.

Porukama se pristupa klikom na znak omotnice na ružičastoj podlozi u gornjem desnom dijelu ekrana.

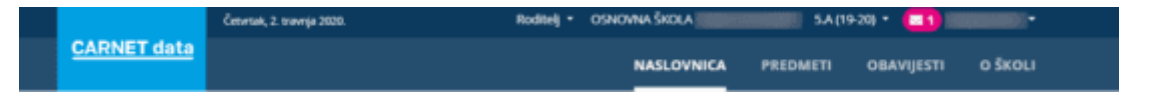

Slika 6 – Poruke

Broj koji se prikazuje uz ikonu omotnice na ružičastoj podlozi predstavlja broj nepročitanih poruka koje je korisnik primio.

Klikom na omotnicu dobiva se prikaz svih primljenih i poslanih poruka. Klikom na naslov poruke te povratkom na popis poruka, poruka će biti označena kao pročitana (zelena kvačica pored poruke i napomena *Pročitano*). Pored poruka koje nisu pročitane stoji napomena *Nije pročitano*. Svi korisnici sustava nakon prve prijave u sustav primit će poruku dobrodošlice.

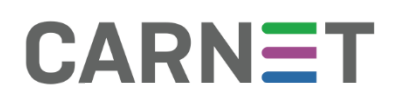

Klikom na Nova poruka otvara se sučelje za pisanje nove poruke, a iz padajućeg izbornika pod Osoba moguće je izabrati primatelja poruke. Primatelji poruke kojima pošiljatelj može uputiti poruku razlikuju se ovisno o korisničkoj ulozi pošiljatelja:

- učenik i roditelj mogu poslati poruku razredniku, pojedinom predmetnom nastavniku koji predaje tom učeniku, članu stručne službe (pedagog, psiholog i drugi) škole te ravnatelju
- učitelj i/ili razrednik može poslati poruku učeniku kojem predaje, njegovim roditeljima i pojedinim djelatnicima škole
- ravnatelj može poslati poruku bilo kojem učeniku škole, njegovom roditelju te bilo kojem djelatniku škole.

U komunikaciji porukama važno je da osobe kojima je učenik uputio poruku na nju odgovore u razumnom roku i pruže što konkretniji odgovor i po potrebi zatraže stručnu podršku odgovarajuće stručne službe u pripremi odgovora ili daljnjeg postupanja.

### Glavni izbornik

Glavni izbornik za korisničke uloge učenika i roditelja sastoji se od:

- Naslovnice
- Predmeta
- Obavijesti
- O školi.

|                    | Utorak, 10. siječnja 2023. | Osnovna škola 5. (22-23) * 💶 1 M *          |
|--------------------|----------------------------|---------------------------------------------|
| CARNET             | data                       | NASLOVNICA PREDMETI OBAVIJESTI O ŠKOLI      |
|                    |                            | Slika 7 – Izbornik učenika                  |
|                    |                            |                                             |
|                    | Utorak, 24. ožujka 2020.   | Rođitelj - OSNOVNA ŠKOLA S.A. (19-20) 💶 💌 - |
| <u>CARNET data</u> |                            | NASLOVNICA PREDMETI OBAVIJESTI O ŠKOLI      |
|                    |                            | Slika 8 – Izbornik roditelja                |

Glavni izbornik za učitelje i razrednike nešto je drugačiji i sastoji se od:

- Naslovnice
- Razreda
- Obavijesti
- O školi.

|             | Utorak, 24. ohujka 2020. |                        | Võtelj - 🏼 | imnazija 2019 | 1 2020 + 🔼 📗 | •       |  |
|-------------|--------------------------|------------------------|------------|---------------|--------------|---------|--|
| CARNET data |                          |                        | NASLOVNICA | RAZREDI       | OBAVIJESTI   | O ŠKOLI |  |
|             |                          | Slika 9 – Izbornik uči | telja      |               |              |         |  |

#### Hrvatska akademska i istraživačka mreža – CARNET

Josipa Marohnića 5, HR - 10000 Zagreb · tel: +385 1 6661 616 · fax: +385 1 6661 615 · mail: ured@carnet.hr · www.CARNET.hr

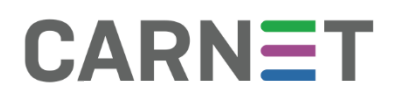

Glavni izbornik za ravnatelje sastoji se od:

- Naslovnice
- Učitelja
- Razreda i učenika
- Obavijesti
- O školi.

|             | Utorak, 24. olujka 2020. |            | Ravnatelj | • gimnazija 2019/ | 2020 - 🖸 🔝 | •       |
|-------------|--------------------------|------------|-----------|-------------------|------------|---------|
| CARNET data |                          | NASLOVNICA | UČITELJI  | RAZREDI I UČENICI | OBAVIJESTI | O ŠKOLI |
|             | Clike 10                 | Izbornik   | roundtal  |                   |            |         |

Slika 10 – Izbornik ravnatelja

Glavni izbornik za osnivače nema opcija kao ostale korisničke uloge.

#### Naslovnica

Na naslovnici roditelji/staratelji s više djece školske dobi čije škole koriste e-Dnevnik mogu odabrati dijete za koje žele pregledavati podatke.

Naslovnica za korisničku ulogu <u>učenika i roditelja</u> sadrži sljedeće podatke:

- pregled svih predmeta s trenutnom prosječnom ocjenom i ukupnim trenutnim prosjekom ocjena
- podatke o izostancima
- podatke o prisustvu na roditeljskim sastancima
- popis obavijesti
- kalendarski prikaz školske godine s pregledom svih aktualnih i budućih događaja vezanih uz školu, razred i učenika osobno.

Naslovnica za korisničku ulogu <u>učitelja/razrednika</u> sadrži sljedeće podatke:

- osnovne informacije o korisniku, zanimanje, škola u kojoj predaje, školska godina
- popis obavijesti
- popis poruka
- popis razreda u kojima predaje (s oznakom razreda u kojem je razrednik)
- svoj raspored sati za A i B smjenu
- kalendarski prikaz školske godine s pregledom svih aktualnih i budućih provjera znanja i drugih događanja u razredu u kojem su razrednik.

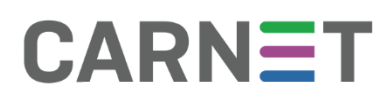

Naslovnica za korisničku ulogu ravnatelja sadrži sljedeće podatke:

- osnovne informacije o korisniku, zanimanje, škola u kojoj predaje, školska godina
- popis obavijesti
- popis poruka
- kalendarski prikaz školske godine s pregledom važnih datuma, primljenih obavijesti, poruka i sl.

Stranica Predmeti

Stranica *Predmeti* dostupna je samo za korisničke uloge učenika i roditelja. Na ovoj stranici prikazuju se trenutne prosječne ocjene iz svakog predmeta i trenutan ukupan prosjek za izabranog učenika.

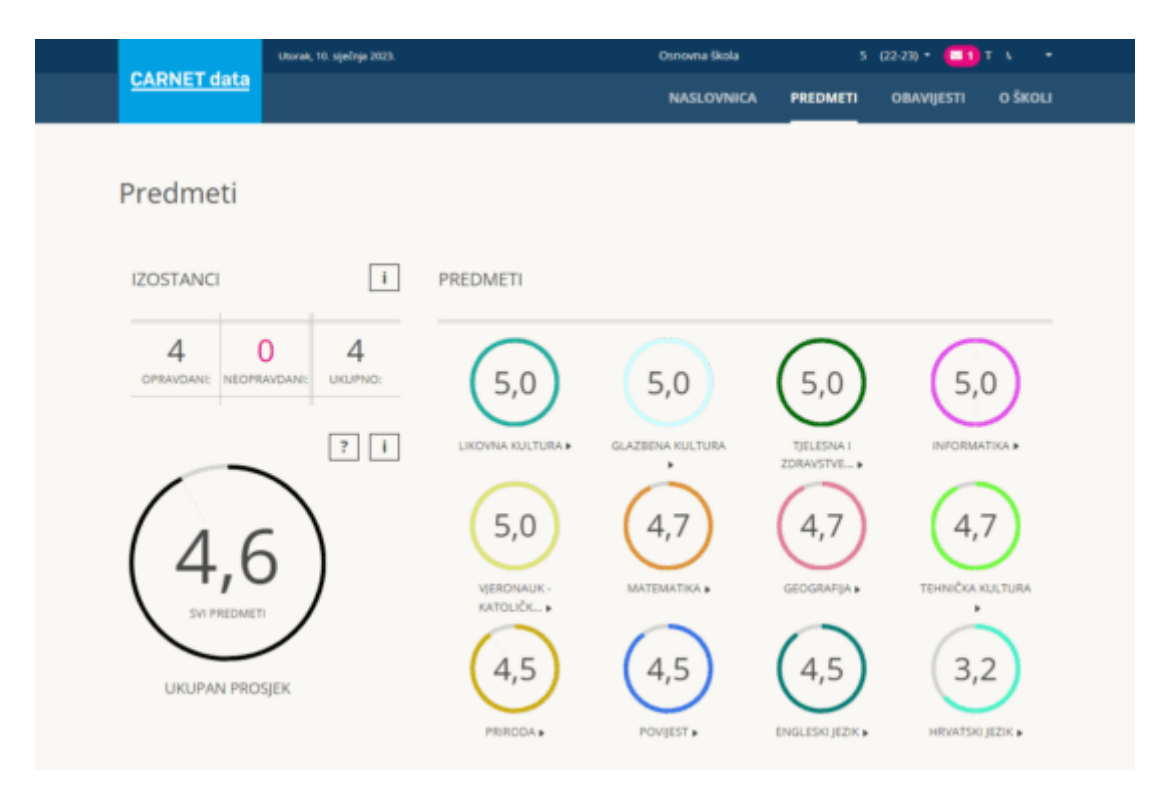

Slika 12--- stranica Predmeti

Stranica Obavijesti

Na stranici *Obavijesti* nalazi se popis svih primljenih obavijesti koje je poslao učitelj, razrednik, ravnatelj ili djelatnik stručne službe škole. Obavijesti su zamišljene kao neka vrsta oglasne ploče u kojoj kroz jednosmjernu komunikaciju učitelji, ravnatelji i stručno osoblje škole može poslati obavijest učenicima i njihovim roditeljima ili ravnatelj može poslati obavijest djelatnicima škole. Obavijesti su namijenjene za informiranje o npr. školskom izletu, danu škole i drugim obavijestima.

Korisničke uloge učitelja, razrednika, ravnatelja i stručnih službi škole klikom na tipku *Pošalji obavijest* imaju mogućnost izabrati primatelja iz padajućeg izbornika.

| CARNET data                                                                                                    | Posalji obavijest                                         | M I •<br>NICI OBAVIJESTI OŠKOLI                                                                                           |
|----------------------------------------------------------------------------------------------------|-----------------------------------------------------------|----------------------------------------------------------------------------------------------------|
| Obavijesti                                                                                                    | Obavijest                                                 |                                                                                                    |
| CARNET delta omogućuje nastavnom os                                                                                                    |                                                           |                                                                                                    |
| Obavijesti su zamišljene kao jednosmjer<br>roditeljima i s djelatnicima škole. Obavij-<br>nekoj dnugoj obavijesti koja ima za cilj in<br>dok učitelji mogu poslati obavijesti učen |                                                           | iditelja,) s učenicima i njihovim<br>o npr. danu škole, školskom izletu, ili<br>n učenicima škole i njihovim roditeljima  |
| Za slanje nove obavljesti kliknite na gum<br>primatelja izaberete "Djelatnicima škole<br>"Učenici" ili "Roditelj i učenici", pojavit će                                            | Primatelji<br>Roditelji<br>Učenici<br>Roditelji i učenici | e kome želite poslati obavijest. Ako za<br>daberete li za primatelja "Roditelji",<br>oditeljima želite poslali obavijest. |
| NOVA OBAVIJEST                                                                                                    | Djelatnicima škole                                        |                                                                                                    |

Slika 13 – pošalji obavijest

Korisničke uloge učenika i roditelja ne mogu slati obavijesti, već samo primati obavijesti.

#### Stranica O školi

Na ovoj stranici učenik, roditelj i djelatnik škole mogu vidjeti:

- rezultate nacionalnih ispita
- broj učenika i broj razreda u školi, s omjerom tog broja u odnosu na druge škole u gradu, županiji i državi
- broj djelatnika škole s omjerom tog broja u odnosu na druge škole u gradu, županiji i državi
- srednji prosjek ocjena svih učenika škole s omjerom tog broja u odnosu na druge škole u gradu, županiji i državi
- broj izostanaka i broj nagrada na natjecanjima s omjerom tog broja u odnosu na druge škole u gradu, županiji i državi
- adresa škole s prikazom pozicije na mapi
- kontakt podaci o ravnatelju, pedagogu, psihologu, logopedu, knjižničaru i administratoru.

|               | Utorak, 10. siječnja 2023.    | Osnovna škola       | 2022 / 2023 -             | 🔳 м - т               | -                      |            |
|---------------|-------------------------------|---------------------|---------------------------|-----------------------|------------------------|------------|
| CARNET data   |                               | NASLOVNICA          | UČITELJI RAZREDI          | IUČENICI              | OBAVIJESTI             | O ŠKOLI    |
|               |                               |                     |                           | ADRESA                |                        |            |
| BROJ UČENIKA  | i                             | BROJ RAZREDA        | I                         | +                     | 1002                   | Simal<br>A |
| 646           |                               | 31                  |                           |                       | Nour Zag               |            |
|               | 51. ŠKOLA OD 293              | 42. 5               | IOLA OD 293               |                       | S. french              | 1 St man   |
| 3<br>MIN UM   | jestu Max                     | 1<br>MIN U MJESTU   | 58<br>MAX                 |                       | rand ( and rand a rule |            |
|               | S1. SKOLA OD 293              | 42, 59              | IOLA OD 293               | MATIČNA Š             | KOLA                   |            |
| 3<br>MIN U ŽU | IPANUI MAX                    | 1<br>MIN U ŽUPANIJI | 58<br>MAX                 | Ushovna s             | кота                   |            |
|               | 121. SKOLA OD 2918<br>TOP 10% | 13<br>TO            | 5. ŠKOLA OD 2918<br>P 10% | Zagr                  | eb                     |            |
| 1<br>MIN U D  | 1151<br>RŽAVI MAX             | 1<br>MIN U DRŽAVI   | 58<br>MAX                 | Sifra: .<br>Podšifra: |                        |            |
|               |                               |                     |                           | 🕼 Kopiraj             | naziv i adresu         |            |

Slika 14 – O školi / broj djelatnika

#### Stranica Razredi

Ova stranica dostupna je samo učiteljima i razrednicima. Na ovoj stranici nalazi se popis razreda u kojima učitelj predaje i razreda u kojem je razrednik/učitelj razredne nastave. Klikom na poveznicu *Detalji* moguće je vidjeti detaljne podatke o učenicima iz izabranog razreda i njihova postignuća iz predmeta koji učitelj predaje. Za razred u kojem je korisnik razrednik ili učitelj, prikazat će se podaci za sve predmete.

Na ovoj stranici moguće je vidjeti i Analizu uspjeha izabranog razreda iz predmeta koji učitelj predaje. Razrednici i učitelji mogu vidjeti usporedbu općeg uspjeha svog razreda s razredima škole.

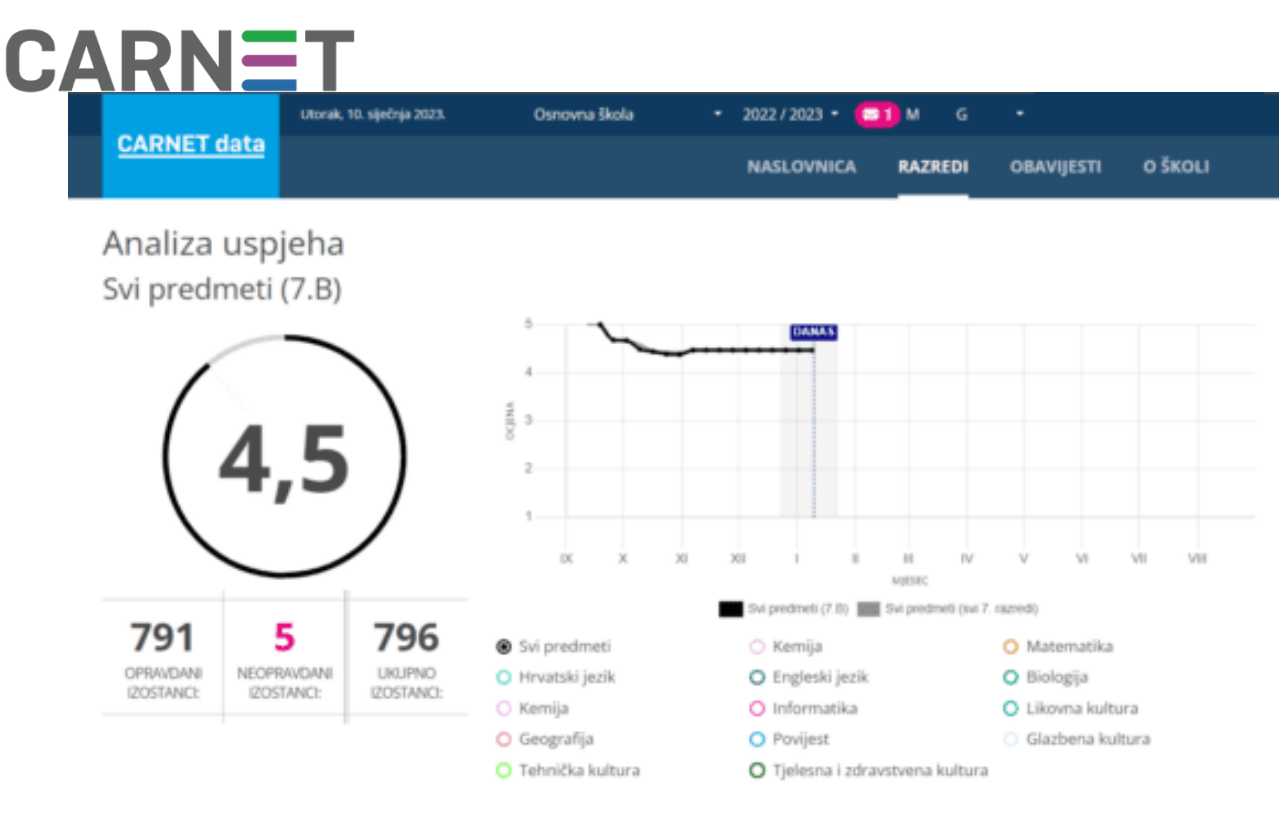

Slika 15 – Analiza uspjeha

Izborom pojedinog učenika, učitelji mogu vidjeti detaljnije informacije o tom učeniku. U donjem dijelu ove stranice nalazi se Analiza uspjeha koja za izabranog učenika sadrži graf koji prikazuje ocjene učenika iz predmeta kojeg učitelj predaje i prosjek razrednog odijela koji izabrani učenik pohađa iz predmeta kojeg učitelj predaje.

| IZOSTANCI<br>16<br>0<br>0<br>0<br>16<br>0<br>0<br>0<br>0<br>0<br>0<br>0<br>0<br>0<br>0<br>0<br>0<br>0                                                                                                    | IZOSTANCI<br>IZOSTANCI<br>PREDMETI<br>16 0 16 UKUPNO:<br>PREDMETI<br>3,0 3,0 2,0 MATEMATIKA,<br>FIBRODA, MATEMATIKA,<br>Analiza uspjeha<br>Svi predmeti                                                                                                    | Ltorak, 10. siječnja 2023.<br>CARNET data | Osnovna škola - 2022 / 2023 - 🤲 N ć -                  |
|----------------------------------------------------------------------------------------------------|----------------------------------------------------------------------------------------------------|-------------------------------------------|--------------------------------------------------------|
| 16     0     16       OPRAVIDANE     16       UKUPAN     0       3,0     3,0       0,0     0       0,0     0       0,0     0       0,0     0       0,0     0       0,0     0       0,0     0       0,0     0       0,0     0       0,0     0       0,0     0       0,0     0       0,0     0       0,0     0       0,0     0       0,0     0       0,0     0       0,0     0       0,0     0       0,0     0       0,0     0       0,0     0       0,0     0       0,0     0       0,0     0       0,0     0       0,0     0       0,0     0       0,0     0       0,0     0       0,0     0       0,0     0       0,0     0       0,0     0       0,0     0       0,0     0       0,0     0       0,0     0       0,0     0   < | 16       0       16         OPRAVIDANI:       0       3,0         NEOPRAVIDANI:       0         0       0         0       0         0       0         0       0         0       0         0       0         0       0         0       0         0       0         0       0         0       0         0       0         0       0         0       0         0       0         0       0         0       0         0       0         0       0         0       0         0       0         0       0         0       0         0       0         0       0         0       0         0       0         0       0         0       0         0       0         0       0         0       0         0       0         0       0 | IZOSTANCI                                 | NASLOVNICA RAZREDI OBAVIJESTI O ŠKOLI                  |
| HRVATSKI JEZIK , PRIRODA, MATEMATIKA,<br>GAG<br>SVI PREDMETI<br>UKUPAN PROSJEK                                                                                                    | HRNATSKI JEZIK , PRIRODA, MATEMATIKA,<br>UKUPAN PROSJEK<br>Analiza uspjeha<br>Svi predmeti                                                                                                    | 16 0<br>OPRAVDANE NEOFRAVDANE UKUPNO:     | 3,0 3,0 2,0                                            |
|                                                                                                    | Analiza uspjeha<br>Svi predmeti                                                                                                    | 3,6<br>SVI PREDMETI<br>UKUPAN PROSJEK     | HRVATSKI JEZIK • PRIRODA • MATEMATIKA •                |
| 3,6                                                                                                    |                                                                                                    | 16 0 16<br>OPRAVIDANI UKUPNO              | Svi predmeti O Hrvatski jezik O Matematika     Priroda |

Slika 16 – Razredi, Analiza uspjeha

Razrednici i učitelji razredne nastave ove podatke mogu vidjeti za sve predmete izabranog učenika.

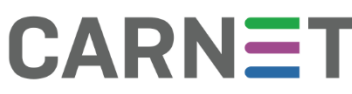

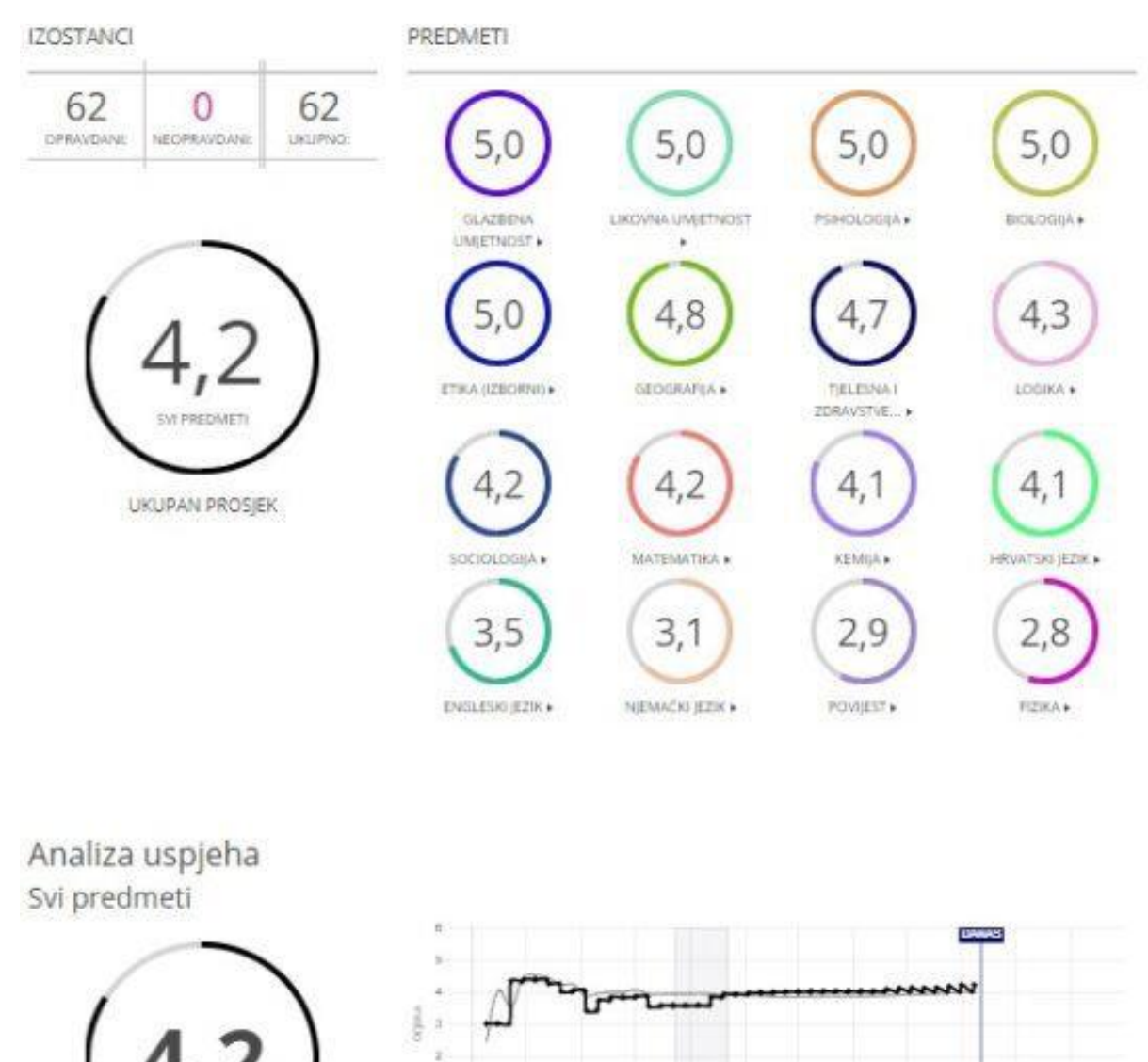

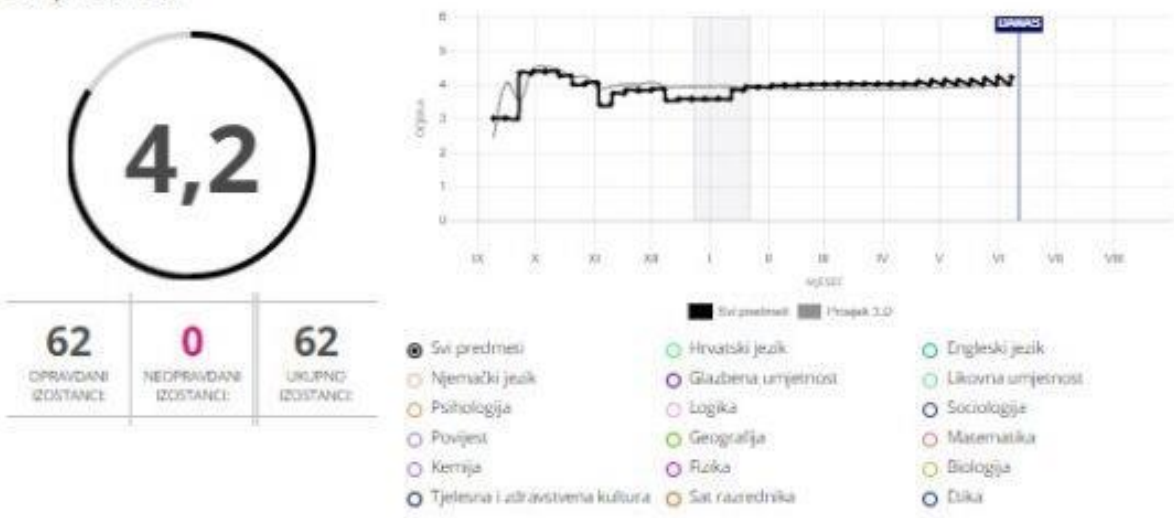

Slika 17 - Razredi, Analiza uspjeha – svi predmeti

Prikaz uspjeha učenika u odnosu na prosjek razrednog odjela omogućava učiteljima/razrednicima uvid u učenikov uspjeh iz pojedinog predmeta ili ukupni školski uspjeh učenika u odnosu na druge učenike u razredu.

Prikaz uspjeha učenika u odnosu na druge učenike može podići kvalitetu formativnog vrednovanja jer učeniku i učitelju daje povratnu informaciju o tome koji dio gradiva je dobro naučen, na kojem treba još raditi i koja metoda učenja/poučavanja se pokazala efikasnom, a koju treba mijenjati, te predstavlja polaznu osnovu za planiranje daljnjeg učenja i poučavanja.

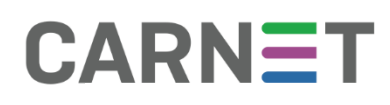

Razrednik će po potrebi pomoći učenicima u tumačenju i procjeni rezultata prikaza uspjeha u odnosu na uspjeh drugih učenika.

Posebno je važno u tumačenju rezultata Analize uspjeha pružiti pomoć i pedagošku potporu učeniku čiji je opći školski uspjeh ispod prosjeka.

#### Stranica Učitelji

Stranica *Učitelji* dostupna je samo korisničkoj ulozi ravnatelja. Na ovoj stranici korisnička uloga ravnatelja ima prikaz svih učitelja škole. Klikom na detaljnije informacije o pojedinom djelatniku prikazuju se informacije o predmetu koji predaje, razredi u kojima predaje i razred kojem je razrednik te satnica izabranog učitelja. U donjem dijelu ove stranice nalazi se Analiza uspjeha koja prikazuje graf usporedbe uspjeha učenika iz razrednih odjela u kojima izabrani učitelj predaje i učenika iz svih razrednih odjela izabranog razreda škole s mogućnošću izbora prikaza uspjeha samo iz predmeta koji izabrani učitelj predaje ili općeg uspjeha. Na ovoj stranici prikazan je broj izostanaka iz predmeta koji predaje izabrani učitelj. Odabirom polja Svi predmeti, dobiva se broj izostanaka iz svih predmeta za sve razredne odjele škole u izabranom razredu.

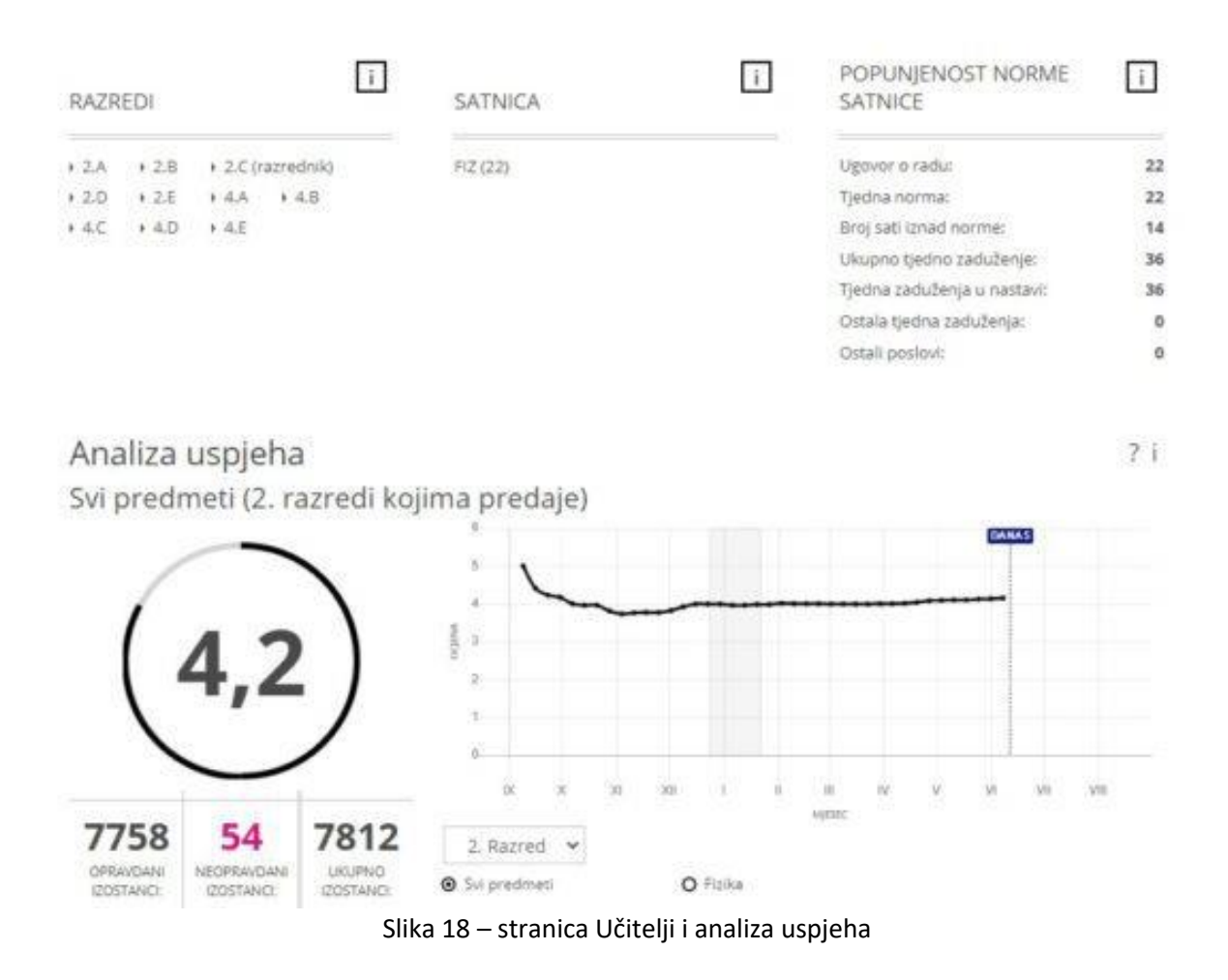

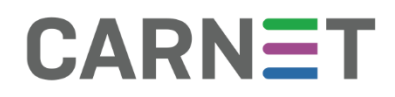

#### Stranica Razredi i učenici

Stranica *Razredi i učenici* dostupna je samo korisničkoj ulozi ravnatelja. Ravnatelj na ovoj stranici može vidjeti detaljnije informacije o svakom razredu u školi za sve predmete. Pomoću polja za pretraživanje može se jednostavno doći do pojedinog učenika u školi. Na ovoj stranici prikazan je graf uspjeha učenika škole iz pojedinog predmeta ili opći uspjeh te uvid u broj izostanaka za izabrani razred škole.

|                                                                                                    | Osnovna školi                                                                                                    |                                       | 2022 / 2023 • 🧰 M                                                                                                 |                                                          | ···                                                            |                                                         |
|----------------------------------------------------------------------------------------------------|----------------------------------------------------------------------------------------------------|---------------------------------------|----------------------------------------------------------------------------------------------------|----------------------------------------------------------|----------------------------------------------------------------|---------------------------------------------------------|
| CARNET data                                                                                                    | NASLO                                                                                                    | IVNICA UČ                             | ITELJI RAZRI                                                                                                    | EDI I UČENICI                                            | OBAVIJESTI                                                     | O ŠKOLI                                                 |
| Učitelji /                                                                                                    | / Razre                                                                                                    | edi                                   |                                                                                                    | -                                                        |                                                                |                                                         |
|                                                                                                    |                                                                                                    |                                       |                                                                                                    |                                                          |                                                                |                                                         |
| Ovdje se nalazi popis svih razrednih odjela šk                                                                                      | ole.                                                                                                    |                                       |                                                                                                    |                                                          |                                                                |                                                         |
|                                                                                                    |                                                                                                    |                                       |                                                                                                    |                                                          |                                                                |                                                         |
|                                                                                                    |                                                                                                    |                                       |                                                                                                    |                                                          |                                                                |                                                         |
| Pretraga po imenu Uoišite ime ili prezime učenika Q                                                                                 | Vrsta razreda<br>Svi programi                                                                                                    |                                       |                                                                                                    | ~                                                        |                                                                | i                                                       |
| oprana nine ni presentre onennos                                                                                                    | an program                                                                                                    |                                       |                                                                                                    | -                                                        |                                                                |                                                         |
|                                                                                                    | ▶ 1.A → 1                                                                                                    | 1.8 + 1.0                             | ▶ 2.A                                                                                                    | ► 2.B                                                    | + 2.C                                                          |                                                         |
|                                                                                                    | + 2.D + 1                                                                                                    | 3.A 3.8                               | + 3.C                                                                                                    | + 4.A                                                    | ♦ 4.8                                                          |                                                         |
|                                                                                                    | ▶ 4.C ▶ 5                                                                                                    | 5.A • 5.B                             | ♦ 5.C                                                                                                    | + 5.D                                                    | + 6.A                                                          |                                                         |
|                                                                                                    | + 6.B + 6                                                                                                    | 6.C + 6.D                             | ) → 7.A                                                                                                    | ▶ 7.B                                                    | + 7.C                                                          |                                                         |
|                                                                                                    |                                                                                                    | 8.4 • 8.8                             | + 8.C                                                                                                    | + 8.D                                                    | ▶ PRO1                                                         |                                                         |
|                                                                                                    | F 7.0                                                                                                    |                                       |                                                                                                    |                                                          |                                                                |                                                         |
|                                                                                                    | ▶ PRO2                                                                                                    |                                       |                                                                                                    |                                                          |                                                                |                                                         |
|                                                                                                    | ► PRO2                                                                                                    |                                       |                                                                                                    |                                                          |                                                                |                                                         |
|                                                                                                    | ▶ PRO2                                                                                                    |                                       |                                                                                                    |                                                          |                                                                |                                                         |
|                                                                                                    | PRO2                                                                                                    |                                       |                                                                                                    |                                                          |                                                                |                                                         |
| Analiza uspjeha                                                                                                    | ► PRO2                                                                                                    |                                       |                                                                                                    |                                                          |                                                                | ? i                                                     |
| Analiza uspjeha<br>Svi predmeti (1. razredi)                                                                                        | ► PRO2                                                                                                    |                                       |                                                                                                    |                                                          |                                                                | ? i                                                     |
| Analiza uspjeha<br>Svi predmeti (1. razredi)                                                                                        | • PRO2                                                                                                    |                                       | [PARA]                                                                                                    |                                                          |                                                                | ? ī                                                     |
| Analiza uspjeha<br>Svi predmeti (1. razredi)                                                                                        | 5 4                                                                                                    |                                       |                                                                                                    |                                                          |                                                                | ? i                                                     |
| Analiza uspjeha<br>Svi predmeti (1. razredi)                                                                                        | 5                                                                                                    |                                       | [TATEA]                                                                                                    |                                                          |                                                                | ? ī                                                     |
| Analiza uspjeha<br>Svi predmeti (1. razredi)                                                                                        | 5<br>4<br>900<br>2                                                                                                    |                                       | Tanja 3                                                                                                    |                                                          |                                                                | ? i                                                     |
| Analiza uspjeha<br>Svi predmeti (1. razredi)                                                                                        | 5<br>4<br>2                                                                                                    |                                       |                                                                                                    |                                                          |                                                                | ? i                                                     |
| Analiza uspjeha<br>Svi predmeti (1. razredi)                                                                                        | 5 PRO2                                                                                                    |                                       |                                                                                                    |                                                          |                                                                | ? ī                                                     |
| Analiza uspjeha<br>Svi predmeti (1. razredi)<br>4,8                                                                                 | 5 PRO2                                                                                                    |                                       |                                                                                                    | III IV<br>Mpdicc                                         |                                                                | ? i                                                     |
| Analiza uspjeha<br>Svi predmeti (1. razredi)<br>4,8<br>1513<br>OPEALDAN<br>DEORRADAN                                                | ► PRO2                                                                                                    |                                       |                                                                                                    | III IV<br>Musicc                                         | V V                                                            | ? i                                                     |
| Analiza uspjeha<br>Svi predmeti (1. razredi)<br>4,8<br>1513<br>OPRANDANI<br>IZOSTANCI: 0<br>NEOFRANDANI<br>IZOSTANCI: 0<br>ISTANCI: | <ul> <li>PRO2</li> <li>PRO2</li> <li>PRO2</li> <li>a</li> <li>a</li> <li>b</li> <li>b</li> <li>a</li> <li>a</li> <li< td=""><td>X X X</td><td>XII I II<br/>O Likovna kultu</td><td>III IV<br/>Mjulac</td><td>V M</td><td>?     i       VI     VII       tura</td></li<></ul> | X X X                                 | XII I II<br>O Likovna kultu                                                                                       | III IV<br>Mjulac                                         | V M                                                            | ?     i       VI     VII       tura                     |
| Analiza uspjeha<br>Svi predmeti (1. razredi)<br>4,8<br>1513<br>OPRANDANI<br>205TANC: 1513<br>UKUPNO<br>IZOSTANC:                    | <ul> <li>PRO2</li> <li>PRO2</li> <li>PRO2</li> <li>Index</li> <li>Index</li> <li>Ind</li></ul>                               | x x x x x x x x x x x x x x x x x x x | <ul> <li>Extrational</li> <li>Elikovna kulta</li> <li>Vjeronauk - 1</li> <li>Edukačijsko-<br/>postupci</li> </ul> | III IV<br>Musico<br>ura<br>Katolički<br>rehabilitacijski | V VI<br>O Glazbena kult<br>O Priroda i druš<br>O Sat razrednik | ?     i       VI     VII       tura     i       a     i |

19 – stranica Razredi i učenici

#### Hrvatska akademska i istraživačka mreža – CARNET

Josipa Marohnića 5, HR - 10000 Zagreb · tel: +385 1 6661 616 · fax: +385 1 6661 615 · mail: ured@carnet.hr · www.CARNET.hr

Izborom pojedinog razrednog odjela, korisnička uloga ravnatelja dobiva uvid u podatke tog razreda jednak onom koji ima razrednik na stranici Razredi.

### Elementi aplikacije

#### Pedagoško-psihološka podrška

Ova funkcionalnost aplikacije CARNET data dostupna je putem poruka odnosno ikone omotnice na ružičastoj podlozi u korisničkom izborniku (detaljnije opisano u poglavlju; PORUKA) i ostvaruje se kroz dvosmjernu komunikaciju između učenika i djelatnika škole individualiziranim porukama u slučaju učenikove potrebe za podrškom i pomoći u unapređenju procesa učenja, uspješnom završetku pojedinih dijelova nastavnog procesa, ili traženju intervencije od nadležnih osoba u slučaju nekog problema koji učenik ima. Ovaj vid komunikacije prvenstveno je namijenjen učenicima u slučaju potrebe za podrškom ili intervencijom stručne službe škole, npr. psihologa, pedagoga, stručnjaka edukacijsko-rehabilitacijskog profila, razrednika, učitelja ili ravnatelja. Poruke u sustavu pedagoškopsihološke podrške mogu koristiti svi korisnici aplikacije CARNET data za individualiziranu (1 na 1) komunikaciju sa svim drugim korisnicima ove aplikacije.

#### Preporuka za učitelje

Razrednik treba imati pregled uspjeha svih učenika u svom razrednom odjelu te im pomoći u tumačenju i procjeni rezultata prikaza uspjeha u odnosu na uspjeh drugih učenika. Vrlo je važno u tumačenju rezultata pružiti pomoć i pedagošku potporu učeniku čiji je opći školski uspjeh ispod prosjeka. Učitelji pojedinih školskih predmeta u aplikaciji CARNET data mogu pratiti kretanje uspjeha učenika u svom predmetu. U slučaju naglog pada uspjeha učenika potrebno je pravovremeno intervenirati i razgovarati s učenikom i/ili u razgovor uključiti razrednika te po potrebi i roditelje kako bi se otkrili uzroci pada uspjeha.

#### Kalendar

Kalendar (organizator) je prikaz kalendarskih dana s pregledom svih aktualnih i budućih događaja vezanih uz školu, razred i učenika osobno. Kalendar je jednostavan alat koji pruža uvid u aktualne i buduće obveze i zaduženja učenika i učitelja vezanih uz nastavni proces (testovi, ostvarene ocjene smještene u vremenu, termini roditeljskih sastanaka i informativnih razgovora s učiteljem, termini školskih izleta), sa svrhom da omogući jednostavniju organizaciju i planiranje vremena.

#### Preporuka za učitelje

Preporuka je za učitelje da iskoriste prednosti korištenja organizatora vremena i aktivnosti kako bi pratili sve svoje obaveze kao učitelja i obaveze svojeg razrednog odjela na jednom mjestu.